This guide is for Requestors to use a Dashboard for a quick glance view of Requisitions, Purchase Orders and Action Items all in one place. Dashboards also have Quick Links for reference to UF websites and an easy to use Document Search to find requisitions in the system.

To access myUF Marketplace, logon through the myUFL Portal.

- Log on to http://my.ufl.edu using your GatorLink username and password
   Click Nav bar > Main Menu > My Self Service > myUF Marketplace for the UF N MKT Shopper
  - Click Nav bar > Main Menu > Financials > eProcurement > myUF Marketplace for the UF\_N\_MKT\_Requestor

# Step 1 – Click on Your Name at the top to access the Dashboard

To find and use the Requestor Dashboard, click on your name on the top right, then click on Dashboards.

| ñ |                                                                          | Gator Requestor 🔻   🚖   Action Items 📶   Notifications 🥵 📜 284 | .00 USD   🔍 |
|---|--------------------------------------------------------------------------|----------------------------------------------------------------|-------------|
|   | Figure Shopping > Shopping Home マ > Home/Shop                            | Gator Requestor                                                | 10   ?      |
|   | Shop Everything V                                                        | View My Profile<br>Dashboards                                  |             |
| 2 | Go to: advanced search   favorites   forms   non-catalog item   quick or | Set My Home Page<br>de<br>Logout                               |             |

# Step 2 – Use the Dashboard for a Quick Glance View

The Dashboard is a quick glance view of your Requisitions, Purchase Orders and Action Items. You may choose the View as Graph or View as List for both requisitions and purchase orders. The View as Graph groups them by status. Everything is clickable for drill down.

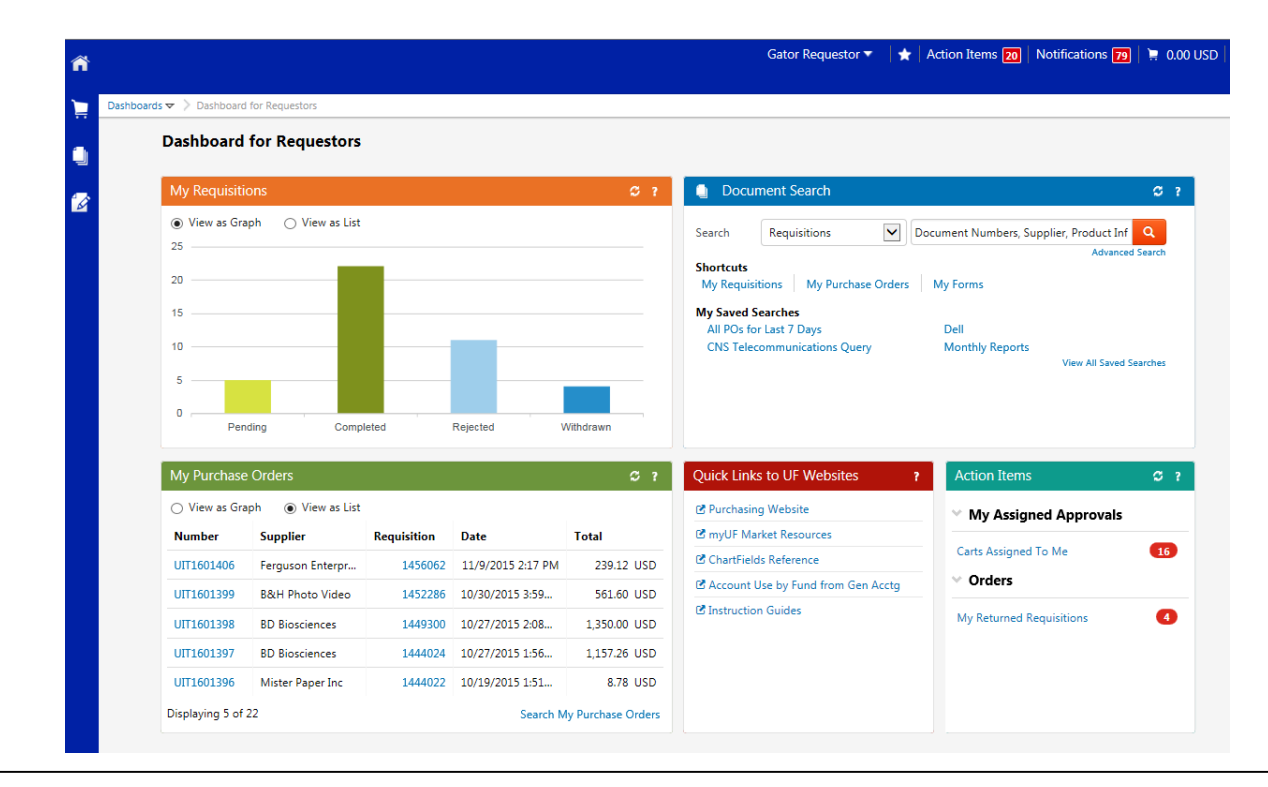

© Training and Organizational Development UF Human Resources University of Florida, Gainesville, FL 32611

## Step 3 – Click on the Graph Bar to View the Requisitions

In the My Requisitions and My Purchase Orders panels, viewing as graph groups them by status. For example, to view your Pending requisitions, double-click on the Pending bar to view your pending requisitions, pending in the Last 90 Days.

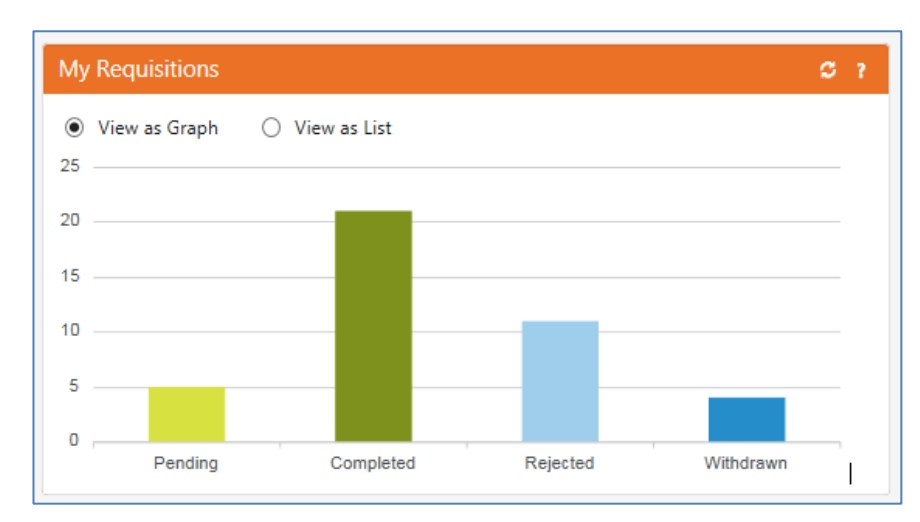

#### Orders and Documents Search/Export Search/Export Search/Export Search/Export

| Back to Edit Search     Sta | rt New Search |   |                            |                          |                           |                 |                       |                    |
|-----------------------------|---------------|---|----------------------------|--------------------------|---------------------------|-----------------|-----------------------|--------------------|
|                             |               |   | Showing 1 - 5 of 5 Results |                          | Last 90 days (8/8/2       | 2015-11/5/2015) |                       |                    |
| Search Details              | ?             | 4 | Results Per Page 50        | 00 🗸                     | Sort by: Best match       | ~               |                       | 🔳 Page 1 of 1 🕨 💡  |
|                             |               |   | Requisition No.            | Supplier(s)              | Requisition Name          | Requisitioner   | Requisition Date/Time | Requisition Total  |
| Filtered by                 |               |   | <i>i</i> 1452302 🗟         | Publix Super Markets Inc | 2015-10-30 ufrequestor 02 | Gator Requestor | 10/30/2015 4:39 PM    | 120,000,000.00 USD |
| Type: Requisitions          | ons           |   | <i>R</i> 1450240 🖹         | B&H Photo Video          | 2015-10-28 ufrequestor 01 | Gator Requestor | 10/28/2015 4:49 PM    | 696.49 USD         |
| bute hange. Last 50 days    | [remove all]  |   | 2 1449439 🖻                | B&H Photo Video          | 2015-10-27 ufrequestor 01 | Gator Requestor | 10/28/2015 4:39 PM    | 696.49 USD         |
| Shopper                     |               |   | <i>@</i> 1443186 🛝         | Abba Construction Inc    | 2015-10-16 ufrequestor 02 | Gator Requestor | 10/16/2015 3:30 PM    | 1.00 USD           |
| Workflow Status             |               |   | 2 1436527 🗟                | Publix Super Markets Inc | 2015-10-06 ufrequestor 02 | Gator Requestor | 10/6/2015 4:59 PM     | 12.00 USD          |
| Dending                     |               |   |                            |                          |                           |                 |                       |                    |

If you prefer to view a list, click on View as List, and from there you may click on an individual requisition number displayed, or you may click on the shortcut link on the bottom right, Search My Requisitions, to view your requisitions for the Last 90 Days.

| My Requisitions               |                   |                    |                   |                    |   |  |  |
|-------------------------------|-------------------|--------------------|-------------------|--------------------|---|--|--|
| 1454136                       | MP Testing for HI | Gator<br>Requestor | 11/3/2015 1:32 PM | 0.00 USD           | - |  |  |
| 1454135                       | 2015-11-03 ufreq  | Gator<br>Requestor | 11/3/2015 1:27 PM | 0.00 USD           |   |  |  |
| 1454106                       | Testing HIgh Doll | Gator<br>Requestor | 11/3/2015 1:23 PM | 0.00 USD           |   |  |  |
| 1452302                       | 2015-10-30 ufreq  | Gator<br>Requestor | 10/30/2015 4:39   | 120,000,000.00 USD |   |  |  |
| laying 5 of 41 Search My Requ |                   |                    |                   |                    |   |  |  |
| <                             |                   |                    |                   | >                  |   |  |  |

© Training and Organizational Development UF Human Resources University of Florida, Gainesville, FL 32611 

### Step 4 – Use the Document Search to Find Requisitions or Purchase Orders

You may use the **Document Search** panel to search for a Requisition, Purchase order or Form request by number. You may click Advanced Search to search by more terms. Please refer to the instruction guide, <u>Using the Search Export to Research POs and Requisitions</u> to use the Advanced Search.

| 🕒 Docu                 | ment Search     |                                         | S   | ? |  |
|------------------------|-----------------|-----------------------------------------|-----|---|--|
| Search                 | Requisitions    | Document Numbers, Supplier, Product Inf |     |   |  |
| Shortcuts<br>My Requis | itions My Purch | Advanced Sea                            | rch |   |  |

## Step 5 – Use the Quick Links to UF Websites

The **Quick Links** panel provides shortcuts to recommended references online such as:

- The UF Purchasing Website
- myUF Marketplace Resources
- UF General Accounting's Help with ChartFields Resources
- Account Use by Fund from General Accounting
- Instruction Guides

These links are updated by UF Purchasing as needed or by time of year necessity, such as End of Fiscal Year.

For additional help, please contact the Procurement Help Desk at 352 392-1335.